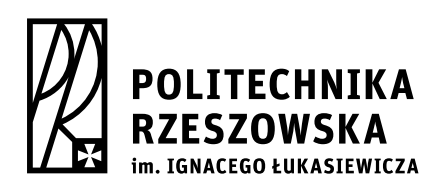

al. Powstańców Warszawy 12, 35-959 Rzeszów tel./fax: +48 17 854 12 60, tel.: +48 17 865 11 00 www.prz.edu.pl

# DOKUMENTACJA

# USOS wersja 6.4.

# W POLITECHNICE RZESZOWSKIEJ

# **Archiwum Prac Dyplomowych**

Instrukcja dla opiekunów i recenzentów

# Spis treści

| 1 | Wstęp                                                                                   | 3 |
|---|-----------------------------------------------------------------------------------------|---|
| 2 | Wykaz zadań do wykonania przez poszczególnych użytkowników                              | 4 |
| 3 | Logowanie do systemu                                                                    | 5 |
| 4 | Akceptacja danych i przesłanie pliku z pracą<br>do systemu antyplagiatowego JSA opiekun | 7 |
| 5 | Wystawianie recenzji1                                                                   | 3 |
| 6 | Ostateczne zatwierdzenie pracy1                                                         | 8 |
| 7 | Praca gotowa do obrony2                                                                 | 0 |

## 1 WSTĘP

Archiwum Prac Dyplomowych (w skrócie: APD) jest jednym z wielu serwisów internetowych współpracujących z Uniwersyteckim Systemem Obsługi Studiów. Aplikacja ta pełni rolę katalogu i repozytorium elektronicznych wersji prac dyplomowych powstających w Uczelni. Wraz z każdą pracą dyplomową przechowywane są powiązane z nią szczegółowe informacje takie jak: nazwisko studenta, opiekuna i recenzenta/ów, recenzje wraz z ocenami. Zasadniczą funkcją serwisu APD, oprócz archiwizowania i udostępniania prac, jest wspomaganie procesu dyplomowania w systemie. W czynności te zaangażowanych jest kilka

osób (student, opiekun pracy, recenzenci), które na kolejnych etapach obsługi pracy mają obowiązek wykonania określonych zadań, koniecznych do poprawnego zarchiwizowana pracy w systemie.

## 2 WYKAZ ZADAŃ DO WYKONANIA PRZEZ POSZCZEGÓLNYCH UŻYTKOWNIKÓW

|                    | DZIEKANAT | STUDENT | OPIEKUN | RECENZENT |
|--------------------|-----------|---------|---------|-----------|
| Wybór tematu       |           | V       |         |           |
| pracy              |           | v       |         |           |
| Rejestracja pracy  | V         |         |         |           |
| w systemie USOS    | v         |         |         |           |
| Wpisanie danych    |           | V       |         |           |
| pracy              |           | v       |         |           |
| Przesłanie plików  |           | V       |         |           |
| z pracą            |           | v       |         |           |
| Przesłanie pliku z |           |         |         |           |
| pracą do           |           |         | v       |           |
| sprawdzenia        |           |         |         |           |
| antyplagiatowego   |           |         |         |           |
| Akceptacja         |           |         | v       |           |
| danych             |           |         | •       |           |
| Wystawienie        |           |         | v       | V         |
| recenzji           |           |         | •       | · ·       |
| Ostateczne         |           |         |         |           |
| zatwierdzenie      |           |         | v       |           |
| pracy              |           |         |         |           |
| Praca gotowa do    |           |         | v       |           |
| obrony             |           |         |         |           |
| Wydruk pracy       |           | v       |         |           |
|                    |           | -       |         |           |

## **3 LOGOWANIE DO SYSTEMU**

Serwis Archiwum Prac Dyplomowych (w skrócie: APD) dostępny jest pod adresem: http://apd.prz.edu.pl/. W celu skorzystania z APD wymagane jest użycie przeglądarki internetowej, np. Mozilla Firefox, Google Chrome, Opera, itp. Po załadowaniu strony należy zalogować się do systemu przy pomocy przycisku **Zaloguj się**, który znajduje się w prawym górnym rogu witryny (*Patrz: Rys. 3.1*). Jako login należy podać **login\_email@prz.edu.pl** i hasło takie jak do poczty w domenie **prz.edu.pl**.

| D Strona główna - Informacje -   |                                                       |                             |                                                         |
|----------------------------------|-------------------------------------------------------|-----------------------------|---------------------------------------------------------|
| 🗲 🗰 🖉 apd.prz.edu.pl             |                                                       | V C Yahoo!                  | 오 습 ♣ 斋 ☰                                               |
| Politechnika Rzeszowska im. Igna | cego Łukasiewicza - Centralny System Uwierzyteiniania |                             | Nie jesteś załogowat y   <b>załoguj się</b>             |
| Archiwum Prac                    | INFORMACJE   KATALOG                                  |                             | 2K                                                      |
| strona główna<br>Kontakt         | Archiwum Prac Dyplomowych - strona powitalna          |                             | Przycisk logowania                                      |
|                                  |                                                       |                             |                                                         |
|                                  |                                                       |                             |                                                         |
|                                  |                                                       |                             |                                                         |
|                                  |                                                       |                             |                                                         |
| Archiwum Prac Dyplomowych        |                                                       | Najlepiej działa z przegląd | arka 🥹 Pinerox :: APD 6.0.1.0-3 (2014-12-23) :: kontakt |
|                                  |                                                       |                             |                                                         |
|                                  |                                                       |                             |                                                         |
|                                  |                                                       |                             |                                                         |

#### Rysunek 3.1 Strona powitalna serwisu APD

Po zalogowaniu witryna automatycznie ustawi się na stronę domową użytkownika, tzn. w zakładce **MOJE PRACE**, gdzie zostaną wyświetlone wszystkie informacje dotyczące prac dyplomowych, związanych z danym użytkownikiem oraz informacje o zadaniach do wykonania (*Patrz: Rys. 3.2*).

W przypadku wprowadzenia pracy dyplomowej oraz danych z nią związanych przez studenta do APD, w zakładce **Moje prace i zadania** zostaną wyświetlone **Zadania** do wykonania.

| Politechnika Rzeszowska im. Ignae                         | cego Łukasiewicza - Centralny Syst                                         | m Uwierzytelniania                                                                                                    |                                                                               | Zalogowany użytkownik: Kamil Sidor   zmień hasło   wyłoguj się                        |
|-----------------------------------------------------------|----------------------------------------------------------------------------|----------------------------------------------------------------------------------------------------|-------------------------------------------------------------------------------|---------------------------------------------------------------------------------------|
| Archiwym Prac                                             |                                                                            |                                                                                                    |                                                                               |                                                                                       |
| lic mgr dr                                                |                                                                            | INFOR                                                                                                    | MACJE   KATALOG   M                                                           | MOJE PRACE                                                                            |
| NA SKRÓTY                                                 | Moje prace i za                                                            | dania                                                                                                    |                                                                               |                                                                                       |
| U-MAIL                                                    | 0                                                                          |                                                                                                    |                                                                               |                                                                                       |
| MOJE PRACE<br>• dyplomowe<br>• kierujący pracą<br>• autor | Ta strona zawie<br>egzaminów. Pra<br>wykonania. Każc<br>prac, kliknij nazw | a podgląd Twoich prac (lewa kolumna<br>e i zadania pogrupowane są w zależno<br>y podgląd zawiera co najwyżej 3 prace<br>ę roli lub zadania. | ), zadań (prawa kolum<br>sści od Twojej roli i roc<br>e o najnowszej dacie zł | nna) oraz nadchodzących<br>dzaju czynności do<br>łożenia. Aby zobaczyć więcej         |
| MOJE ZADANIA<br>• dyplomowe<br>• zaakceptuj dane          | Prace dyplomowe                                                            |                                                                                                    | (                                                                             | Zadania                                                                               |
| MOJE DYPLOMY                                              |                                                                            |                                                                                                    |                                                                               |                                                                                       |
| MOJE EGZAMINY                                             | KIERUJĄCY PRACĄ                                                            |                                                                                                    | niezłożone                                                                    | ZAAKCEPTUJ DANE                                                                       |
| MOJE RAPORTY                                              | Przykładowa praca<br>Ewelina Bieszczad                                     |                                                                                                    |                                                                               | Przykładowa praca<br>Ewelina Bieszczad                                                |
|                                                           |                                                                            |                                                                                                    |                                                                               |                                                                                       |
|                                                           | AUTOR                                                                      |                                                                                                    | 2013   2012                                                                   |                                                                                       |
|                                                           | Zastosowanie środowiska L<br><sub>Kamil Sidor</sub>                        | abVIEW do analizy obrazu                                                                                                    |                                                                               |                                                                                       |
|                                                           | WIELOKANAŁOWY GENERA<br>Kamil Sidor                                        | OR SYGNAŁÓW LOSOWYCH                                                                                                    |                                                                               |                                                                                       |
|                                                           | ļ                                                                          |                                                                                                    |                                                                               | Moja strona w katalogu 🖻                                                              |
| Archiwum Prac Dyplomowych                                 |                                                                            |                                                                                                    |                                                                               | Najlepiej działa z przeglądarką 💓 RIRGEROX II: APD 6.0.1.0-3 (2014-12-23) II: kontakt |
|                                                           |                                                                            |                                                                                                    |                                                                               |                                                                                       |
|                                                           |                                                                            |                                                                                                    |                                                                               |                                                                                       |

Rysunek 3.2 Widok strony zalogowanego użytkownika, zakładka Moje prace

## 4 AKCEPTACJA DANYCH I PRZESŁANIE PLIKU Z PRACĄ DO SYSTEMU ANTYPLAGIATOWEGO JSA - OPIEKUN

Zadaniem opiekuna jest sprawdzenie wprowadzonych przez studenta danych (tytuł pracy, streszczenie, słowa kluczowe) oraz dołączonych plików – w szczególności treści pracy. Po sprawdzeniu danych i plików opiekun może wrócić pracę, dołączone pliki oraz wprowadzone dane do poprawienia przez studenta (*Patrz: Rys. 4.1*).

| INFORMACJE   KATALOG   MOJE PRACE         |                                                                                                    |  |  |  |  |  |  |  |
|-------------------------------------------|----------------------------------------------------------------------------------------------------|--|--|--|--|--|--|--|
| Przykładowa p<br>Praca licencjacka        | raca                                                                                                    |  |  |  |  |  |  |  |
| wróć do poprzedniej stror                 | 街 wróć do poprzedniej strony                                                                                                    |  |  |  |  |  |  |  |
| Status pracy                              |                                                                                                    |  |  |  |  |  |  |  |
| Autor pracy<br>Wpisywanie<br>danych pracy | $2_{z \text{ pracy}}^{\text{Autor pracy}} \rightarrow 3_{\text{Akceptacja}}^{\text{Kierujący pracq}} \rightarrow 4_{\text{recented}}^{\text{Kierujący pracq}} \rightarrow 5_{\text{pracq}}^{\text{Kierujący pracq}} \rightarrow 6_{\text{obrony}}^{\text{Praca gotowa do}}$ |  |  |  |  |  |  |  |
| PRZEKAŻ DO POPRAWY                        | I PRZEKAŻ DO POPRAWY                                                                                                    |  |  |  |  |  |  |  |
| Informacje o pracy                        |                                                                                                    |  |  |  |  |  |  |  |
| Język pracy:                              | polski [POL]                                                                                                    |  |  |  |  |  |  |  |
| Tytuł:                                    | Przykładowa praca     Przykładowa praca     Sample Dissertation                                                                                                    |  |  |  |  |  |  |  |
| Autor:                                    | Ewelina Bieszczad 📝 🖆 <table-cell></table-cell>                                                                                                    |  |  |  |  |  |  |  |
| Promotor pracy:                           | mgr īnž. Kamil Sidor                                                                                                    |  |  |  |  |  |  |  |
| Jednostka organizacyjna:                  | Wydział Budownictwa, Inżynierii Środowiska i Architektury                                                                                                    |  |  |  |  |  |  |  |
| Streszczenie:                             | <ul> <li>Tutaj należy wpisać streszczenie w języku oryginału pracy</li> <li>Tutaj należy wpisać streszczenie w języku polskim</li> </ul>                                                                                                    |  |  |  |  |  |  |  |

Rysunek 4.1 Widok strony zalogowanego użytkownika, przekazanie pracy do poprawy

**Uwaga:** Po uzgodnieniu ostatecznej wersji pracy dyplomowej przez opiekuna i studenta, pracę dyplomową należy przesłać do systemu antyplagiatowego, klikając na przycisk *ZLEĆ BADANIE (Patrz: Rys.4.2)*.

|       | Język pracy:                                                              | polski [PL]                                                                                       |                       |
|-------|---------------------------------------------------------------------------|---------------------------------------------------------------------------------------------------|-----------------------|
|       | Tytuł:                                                                    | iest test test                                                                                    |                       |
|       | Autor:                                                                    | Inzynier na programie EF-ZI<br>Data egzaminu dyplomowego: brok                                    | 🤳 Wiadomość do autoró |
|       | Promotor pracy:                                                           |                                                                                                   |                       |
| Jedn  | ostka organizacyjna:                                                      | Wydział Elektrotechniki i Informatyki                                                             |                       |
|       | Streszczenie:                                                             | test                                                                                              |                       |
|       | Słowa kluczowe:                                                           | test                                                                                              |                       |
| 11    | Status pracy:                                                             | Akceptacja przez osobę kierującą pracą zmian dokonanych przez autora pracy                        |                       |
| 11    | Status archiwizacji:                                                      | Do archiwizacji                                                                                   |                       |
| Pliki | <b>decyzje_administracy</b><br>Praca   rozmiar: 419.7 KB   ję<br>pracy: 1 | <b>ine.docx</b>   (brak opisu)<br>yk: polski [PL]   dodany 2018-12-10 10.06 przez Magdalena Fronc | → Edytuj pl           |
| Jedno | olity System Ant                                                          | yplagiatowy                                                                                       |                       |
| Plik: | decyzje_administrac<br>ie zlecono jeszcze żadn                            | yjne.docx<br>zgo badania                                                                          |                       |

Rysunek 4.2 Wysłanie pracy do systemu antyplagiatowego

Po otrzymaniu raportu z Jednolitego Systemu Antyplagiatowego opiekun pracy może pobrać raport ogólny lub wygenerować raport szczegółowy. Dopóki opiekun nie zaakceptuje wyniku badania (przycisk *Zaakceptuj wynik badania* Rys. 4.3) raport jest niezaakceptowany, co widać na wygenerowanym raporcie (Rys. 4.4).

| decyzje_administracyjne.docx   (brak opisu)                                                                                                    |                      |
|----------------------------------------------------------------------------------------------------|----------------------|
| rodzaj. Praca   rozmiar. 419.7 KB   języlc polski [PL]   dodany 2018-12-10 10:96 p                                                                                                    | rzez Magdalena Fronc |
| Wersja pracy: 1                                                                                                    |                      |
| Plik: decyzje administracyjne.docx                                                                                                    |                      |
| Plik: decyzje_administracyjne.docx                                                                                                    |                      |
| Plik: decyzje_administracyjne.docx<br>Badanie ukończone<br>złęcone 2018-12-10 przez Magdalena Fronc   zaktualizowane 2018-12-10                                                                                          |                      |
| Plik: decyzje_administracyjne.docx<br>Badanie ukończone<br>zlecone 2018-12-10 przez Magdalena Fronc   zaktualizowane 2018-12-10<br>Raport ogólny [pobierz] AKTUALIZUJ RAPORT                                             |                      |
| Plik: decyzje_administracyjne.docx<br>Badanie ukończone<br>zlecone 2018-12-10 przez Magdalena Fronc   zaktualizowane 2018-12-10<br>Raport ogólny [pobierz] AktuALIZUJ RAPORT<br>rozmiar: 129.9 KB   otrzymano 2018-12-10 |                      |

Rys. 4.3 Zaakceptowanie wyniku badania

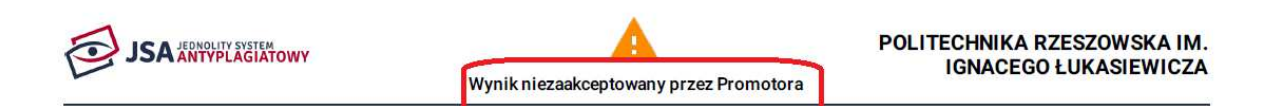

# Raport z badania antyplagiatowego

Spis treści

| Metryka                                     | str. 1 | ORPPD - wynik dla źródła podobieństw               | str. 2 |
|---------------------------------------------|--------|----------------------------------------------------|--------|
| Analiza tekstu                              | str. 2 | Internet - wynik dla źródła podobieństw            | str. 2 |
| Statystyka                                  | str. 2 | Baza aktów prawnych - wynik dla źródła podobieństw | str. 2 |
| Rozkład długości wyrazów                    | str. 2 | Baza uczelni - wynik dla źródła podobieństw        | str. 3 |
| Procentowy Rozmiar Prawdopodobieństwa (PRP) | str. 2 | Definicje                                          | str. 3 |
| Wynik ogólny                                | str. 2 | Wnioski                                            | str. 3 |
|                                             |        |                                                    |        |

Rys. 4.4 Raport niezaakceptowany przez Promotora

Przycisk *Aktualizuj raport* służy do uaktualnienia danych metryki pracy (dane autorów, tytuł pracy, recenzenci).

Po kliknięciu na przycisk *Zaakceptuj wynik badania* pojawia się komunikat jak na rysunku 4.5.

|                                                                  | Słowa kluczowe:                                                                                                    | 😹 test                                                                                                    |
|------------------------------------------------------------------|----------------------------------------------------------------------------------------------------|----------------------------------------------------------------------------------------------------|
| i                                                                | Status pracy:                                                                                                    | Akceptacja przez osobę kierującą pracą zmian dokonanych przez autora pracy                                         |
| i S                                                              | tatus ar                                                                                                    |                                                                                                    |
| Pliki                                                            | Do syste                                                                                                    | emu antyplagiatowego zostanie wysłana akceptacja wyniku badania.                                                   |
| rodzaj: Pra                                                      | <b>cyzje_ac</b><br>aca   rozmi                                                                                                    | OK Anului                                                                                                    |
| Wersja pra                                                       | acy: 1                                                                                                    |                                                                                                    |
| <sup>Wersja pra</sup><br>Jednoli                                 | ity System Ant                                                                                                    | typlagiatowy                                                                                                    |
| Wersja pra<br>Jednoli<br>Plik: de                                | icy:1<br>ity System Ant<br>ccyzje_administrac                                                                                                  | typlagiatowy<br>cyjne.docx                                                                                         |
| Wersja pra<br>Jednoli<br>Plik: de<br>Bada<br>ziecon<br>Ra<br>roz | icy: 1<br>ity System Ant<br>acyzje_administrac<br>inie ukończone<br>ie 2018-12-10 przez Mago<br>port ogólny [pobi<br>miar: 129.9 KB   otrzymar | typlagiatowy<br>cyjne.docx<br>dalena Fronc   zaktualizowane 2018-12-10<br>ierz] AKTUALIZUJ RAPORT<br>no 2018-12-10 |

## Rys. 4.5 Akceptacja raportu z badania antyplagiatowego

Po zaakceptowaniu raport należy pobrać, wydrukować i podpisać (Rys.4.6).

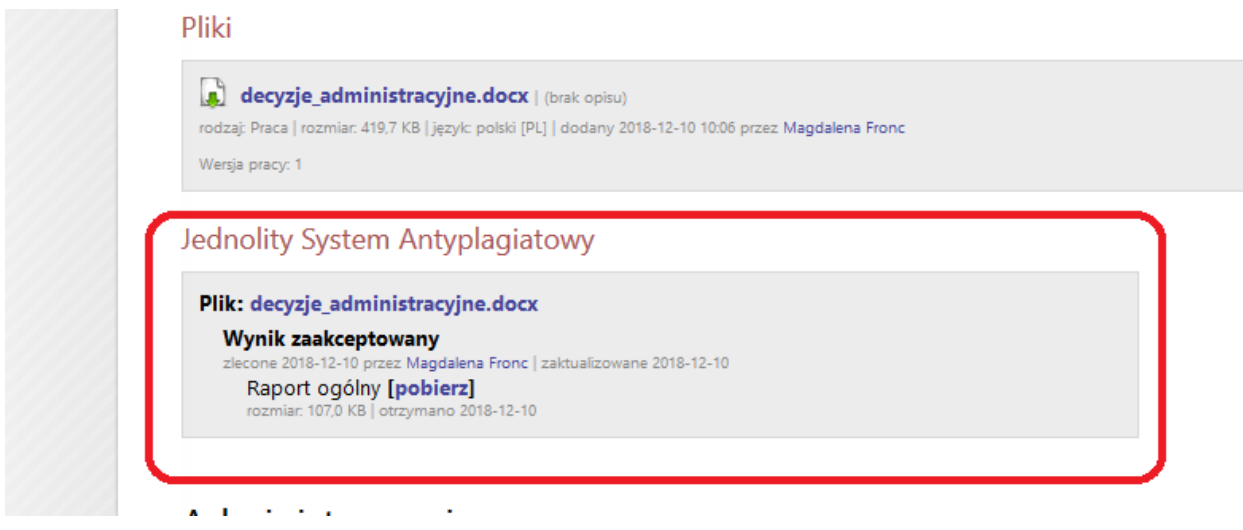

Rys. 4.6 Pobranie zaakceptowanego raportu

Po zaakceptowaniu raportu ogólnego nie będzie już możliwości wygenerowania raportu szczegółowego.

Aby zaakceptować pracę i tym samym przejść do następnego kroku – **Wystawienie recenzji**, klikamy na przycisk **Przekaż do wpisania recenzji** (*Patrz: Rys. 4.7*).

W przypadku akceptacji, praca uzyska status zarchiwizowana.

|                                           | INFORMACJE   KATALOG   MOJE PRACE                                                                                                    |  |  |  |  |  |  |
|-------------------------------------------|----------------------------------------------------------------------------------------------------|--|--|--|--|--|--|
| Przykładowa pr<br>Praca licencjacka       | raca                                                                                                    |  |  |  |  |  |  |
| 🕑 wróć do poprzedniej stror               | ιγ                                                                                                    |  |  |  |  |  |  |
| Status pracy                              |                                                                                                    |  |  |  |  |  |  |
| Autor pracy<br>Wpisywanie<br>danych pracy | 2 <sup>Autor pracy</sup><br>Przesylanie plików → 3 <sup>Kierujący pracą</sup><br>Akceptacja<br>danych → 4 <sup>Kierujący pracą</sup><br>Wystawianie<br>recenzylanie<br>Pracą Jostateczne<br>pracy<br>pracą Jostateczne<br>pracy<br>pracy<br>pracą Jostateczne<br>pracy<br>pracy<br>pracy<br>pracą Jostateczne<br>pracy<br>pracy<br>pra |  |  |  |  |  |  |
| E PRZEKAŻ DO POPRAWY                      | 1 PRZEKAŻ DO WPISANIA RECENZII ->                                                                                                    |  |  |  |  |  |  |
| STWÓRZ NOWY ZESTAW                        | 1 PRZEKAŻ DO POPRAWY                                                                                                    |  |  |  |  |  |  |
| Informacje o pracy                        |                                                                                                    |  |  |  |  |  |  |
| Język pracy:                              | polski [POL]                                                                                                    |  |  |  |  |  |  |
| Tytuł:                                    | Przykładowa praca     Przykładowa praca     Sample Dissertation                                                                                                    |  |  |  |  |  |  |
| Autor:                                    | Ewelina Bieszczad 📝 📄 🥥 Wiadomość do autorów<br>inżynier architekt na programie BA-DI<br>Data egzaminu dyplomowego: brak                                                                                                    |  |  |  |  |  |  |
| Promotor pracy:                           | mgr inz. Kamil Sidor                                                                                                    |  |  |  |  |  |  |
| Jednostka organizacyjna:                  | Wydział Budownictwa, Inżynierii Środowiska i Architektury                                                                                                    |  |  |  |  |  |  |
| Streszczenie:                             | Tutaj należy wpisać streszczenie w języku oryginału pracy     Tutaj należy wpisać streszczenie w języku polskim                                                                                                    |  |  |  |  |  |  |

Rysunek 4.7 Widok strony zalogowanego użytkownika, przekazanie do wpisania recenzji

Po naciśnięciu przycisku pojawi się komunikat o zmianie statusu pracy (*Patrz: Rys. 4.8*), a praca przejdzie do kolejnego kroku – **Wystawianie recenzji** (*Patrz: Rys. 4.9*).

| Komunikat ze strony apd.prz.edu.pl:                                                        |      |        |  |  |  |
|--------------------------------------------------------------------------------------------|------|--------|--|--|--|
| Status pracy zostanie zmieniony z 'Akceptacja przez<br>opiekuna' na 'Wpisywanie recenzji'. |      |        |  |  |  |
| Czy na pewno chcesz kontynuc                                                               | wać? |        |  |  |  |
|                                                                                            | ОК   | Anuluj |  |  |  |
|                                                                                            |      |        |  |  |  |

Rysunek 4.8 Komunikat ostrzegający o zmianie statusu

|                                                                                                 | IN                                                                                               | FORMACJE   KATALOG   MO                                          | JE PRACE                                                     |                                                                       |                               |
|-------------------------------------------------------------------------------------------------|--------------------------------------------------------------------------------------------------|------------------------------------------------------------------|--------------------------------------------------------------|-----------------------------------------------------------------------|-------------------------------|
| Przykładowa p<br>Praca licencjacka                                                              | raca                                                                                             |                                                                  |                                                              |                                                                       |                               |
| Status pracy                                                                                    |                                                                                                  |                                                                  |                                                              |                                                                       |                               |
| 1 Autor pracy<br>Wpisywanie<br>danych pracy                                                     | 2 Autor pracy<br>Przesylanie plików →                                                            | B Keenijący pracą<br>Akceptacja<br>danych →                      | 4 Kierujący pracą i<br>recenzenci<br>Wystawianie<br>recenzji | → 5 <sup>Kenujący pracą</sup><br>Ostateczne<br>zatwierdzenie<br>pracy | → 6 Praca gotowa do<br>obrony |
| 🗲 STWÓRZ NOWY ZESTAW                                                                            | I PRZEKAŻ DO POPRAWY                                                                             |                                                                  |                                                              | I PRACA GOTOWA DO OBRON                                               | Y - ZAKOŃCZ PROCES OBSŁUGI 🔿  |
| Jeśli wiesz, że v<br>dostarczone po<br>zakończyć proce<br>Informacje o pracy<br>Zmieniono statu | v APD są już zapisane wszystkie rece<br>za APD, to możesz zmienić status pra<br>s obsługi w APD. | enzje lub pozostałe recenzj<br>acy na <i>Gotowa do obrony, z</i> | e zostaną<br>eby                                             |                                                                       |                               |
| Język pracy:                                                                                    | polski [POL]                                                                                     |                                                                  |                                                              |                                                                       |                               |
| Tytuł:                                                                                          | Przykładowa praca<br>Przykładowa praca<br>Sample Dissertation                                    |                                                                  |                                                              |                                                                       |                               |
| Autor:                                                                                          | Ewelina Bieszczad<br>inżynier architekt na programie BA-DI<br>Data egzaminu dyplomowego: brak    |                                                                  |                                                              |                                                                       | Wiadomość<br>do autorów       |

Rysunek 4.9 Zmiana statusu pracy

<u>Uwaga dla Opiekuna:</u> Nie należy używać przycisku **Praca gotowa do obrony – zakończ proces obsługi**, ponieważ uniemożliwi to wprowadzenie recenzji przez recenzenta.

### **5 WYSTAWIANIE RECENZJI**

Na stronie domowej recenzenta w systemie APD w zakładce **MOJE PRACE** w bloku danych **Zadania** zostanie wyświetlona informacja **Wpisz recenzję**. Dodatkowo po akceptacji danych i przekazaniu do recenzji, zarówno opiekun pracy dyplomowej, jak i osoba wskazana na recenzenta dostają e-mailowe powiadomienie o zadaniu do wykonania. Po naciśnięciu myszką w **tytuł pracy** następuje przeniesienie do strony z danymi pracy (*Patrz: Rys. 5.1*). **Uwaga:** Recenzje wystawiane są przez opiekuna pracy i recenzenta w niezależnym od siebie czasie.

| Politechnika Rzeszowska im. Ignac                         | <b>xego Łukasiewicza</b> - Centralny                    | System Uwierzytelniania                                                                                                    |                                                                                     | Załogowany użytkownik: Kamil Sidor   zmień hasło   wyłoguj się                     |
|-----------------------------------------------------------|---------------------------------------------------------|----------------------------------------------------------------------------------------------------|-------------------------------------------------------------------------------------|------------------------------------------------------------------------------------|
| Archiwum Prac                                             |                                                         |                                                                                                    |                                                                                     | NK .                                                                               |
| lic mgr ar                                                |                                                         | INF                                                                                                    | ORMACJE   KATALOG   M                                                               | IOJE PRACE                                                                         |
| NA SKRÓTY                                                 | Moje prace i                                            | zadania                                                                                                    |                                                                                     |                                                                                    |
| U-MAIL                                                    |                                                         |                                                                                                    |                                                                                     |                                                                                    |
| MOJE PRACE<br>• dyplomowe<br>• kierujący pracą<br>• autor | Ta strona z<br>egzaminów<br>wykonania.<br>prac, kliknij | awiera podgląd Twoich prac (lewa kolum)<br>Prace i zadania pogrupowane są w zależ<br>Każdy podgląd zawiera co najwyżej 3 pra<br>nazwę roli lub zadania. | na), zadań (prawa kolum<br>żności od Twojej roli i roc<br>ace o najnowszej dacie zł | na) oraz nadchodzących<br>dzaju czynności do<br>ożenia. Aby zobaczyć więcej        |
| MOJE ZADANIA                                              |                                                         |                                                                                                    |                                                                                     |                                                                                    |
| <ul> <li>wpisz recenzję</li> </ul>                        | Prace dyplomowe                                         |                                                                                                    |                                                                                     | Zadania                                                                            |
| MOJE DYPLOMY                                              | i i acc aypicitione                                     |                                                                                                    |                                                                                     |                                                                                    |
| MOJE EGZAMINY                                             | KIERUJĄCY PRACĄ                                         |                                                                                                    | niezłożone                                                                          | WPISZ RECENZJĘ                                                                     |
|                                                           | Przykładowa praca<br>Ewelina Bieszczad                  |                                                                                                    |                                                                                     | Przykładowa praca<br>Ewelina Bieszczad                                             |
| MOJE RAPORTY                                              |                                                         |                                                                                                    |                                                                                     |                                                                                    |
|                                                           | AUTOR                                                   |                                                                                                    | 2013   2012                                                                         |                                                                                    |
|                                                           | Zastosowanie środowi:<br>Kamil Sidor                    | ska LabVIEW do analizy obrazu                                                                                                    |                                                                                     |                                                                                    |
|                                                           | WIELOKANAŁOWY GEN<br>Kamil Sidor                        | ERATOR SYGNAŁÓW LOSOWYCH                                                                                                    |                                                                                     |                                                                                    |
|                                                           |                                                         |                                                                                                    |                                                                                     | Moja strona w katalogu 🕩                                                           |
| Anthiuun Dans Dunlamauunh                                 |                                                         |                                                                                                    |                                                                                     |                                                                                    |
| Archiwum Prac Dyplomowych                                 |                                                         |                                                                                                    |                                                                                     | Najepiej ozała z przeglądarką 🤍 Hatatatow II APU 6.0.1.0-3 (2014-12-23) II Kontakt |
|                                                           |                                                         |                                                                                                    |                                                                                     |                                                                                    |
|                                                           |                                                         |                                                                                                    |                                                                                     |                                                                                    |
|                                                           |                                                         |                                                                                                    |                                                                                     | apd.prz.edu.pl/my-apd/                                                             |

Rysunek 5.1 Widok strony domowej osoby wystawiającej recenzję, informacja o zadaniu do wykonania

Przystępując do opracowania recenzji należy na dole strony z danymi pracy, w bloku danych **Recenzje** wybrać czerwoną ikonę recenzji przy ostatecznej wersji pracy dyplomowej (*Patrz: Rys. 5.2*). Po dokonaniu wyboru pojawi się strona **Szkic recenzji** z podglądem recenzji w wersji roboczej. Następnie, należy wybrać przycisk **Edytuj odpowiedzi** (*Patrz: Rys. 5.3*). Wystawianie recenzji polega na udzieleniu odpowiedzi na zdefiniowane pytania, zgodnie ze wzorem określonym przez wydział (*Patrz: Rys. 5.4*). Kolor zielony ikony oznacza, że recenzja została już wystawiona.

|                                                                                   | INFORMACJE   KATALOG   MOJE PRACE                                                                                                    | NR                                                  |
|-----------------------------------------------------------------------------------|----------------------------------------------------------------------------------------------------|-----------------------------------------------------|
| Przykładowa pr<br>Praca licencjacka                                               | praca                                                                                                    |                                                     |
| wróć do poprzedniej stror                                                         | ony                                                                                                    |                                                     |
| Status pracy                                                                      |                                                                                                    |                                                     |
| Autor pracy<br>Wpisywanie danych pracy                                            | v - 2 <sup>hermen</sup> y and 2 <sup>hermen</sup> y and the z grade - 3 <sup>kedeg</sup> grade and the statement - 5 <sup>kedeg</sup> grade - 5 <sup>kedeg</sup> grade and the statement statement | tzenie pracy 🔸 🌀 Praca gotowa do obrony             |
| 🗲 STWÓRZ NOWY ZESTAW I                                                            |                                                                                                    | 👔 PRACA GOTOWA DO OBRONY - ZAKOŃCZ PROCES OBSŁUGI 🔿 |
| Jeśli wiesz, że w<br>obrony, żeby za                                              | w APD są już zapisane wszystkie recenzje lub pozostałe recenzje zostaną dostarczone poza APD, to możesz zmienić status pracy na <i>Gotowa do</i><br>zakończyć proces obsługi w APD.                |                                                     |
| Informacje o pracy                                                                |                                                                                                    |                                                     |
| Język pracy:                                                                      | polski [POL]                                                                                                    |                                                     |
| Tytuł:                                                                            | Image: Przykładowa praca         Image: Przykładowa praca         Image: Sample Dissertation                                                                                                    |                                                     |
| Autor:                                                                            | Ewelina Bieszczad V 📝 🚞<br>Instrum zechnikt za programia Bx-D1<br>Data egzaminu dyplomowegor, drak                                                                                                 | Wiadomość<br>do autorów                             |
| Promotor pracy:                                                                   | mgr inż. Kamil Sidor                                                                                                    |                                                     |
| Jednostka organizacyjna:                                                          | : Wydział Budownictwa, Inżynierii Środowiska i Architektury                                                                                                    |                                                     |
| Streszczenie:                                                                     | Italj naležy vpisać streszczenie         Italj należy wpisać streszczenie         Italj należy wpisać streszczenie         Italj należy wpisać streszczenie                                        |                                                     |
| Słowa kluczowe:                                                                   | Tutaj należy wpisać słowa kluczowe       Image: Tutaj należy wpisać słowa kluczowe       Image: Tutaj należy wpisać streszczenie w języku anglelskim                                               |                                                     |
| Osoby piszące recenzje:                                                           | mgr inz. Kamil Sidor 🥜                                                                                                    | Wiadomość do<br>recenzentów                         |
| Status pracy:                                                                     | Wystawianie i zatwierdzenie wszystkich recenzji                                                                                                    |                                                     |
| Status archiwizacji: Pliki                                                        | Zarchwitzwana                                                                                                    |                                                     |
| Praca.docx: (brak opisu)<br>rodzaj: Praca   rozmiar: 11.0 KB  <br>Wersja pracy: 1 | B   japyko poliki [P03,]   dodany 2015-04-22 przez Ewelma Bieszczał                                                                                                    | → Zobacz pliki                                      |
| Recenzje                                                                          |                                                                                                    |                                                     |
| EW EW                                                                             | wellina Bioszczad Recenzja                                                                                                    |                                                     |
| mgr inż. Kamil Sidor                                                              | 132                                                                                                    |                                                     |
| mgr Renata Puc<br>recenzent                                                       |                                                                                                    |                                                     |
|                                                                                   |                                                                                                    |                                                     |

Rysunek 5.2 Przejście do wersji roboczej recenzji na stronie pracy

3. Ocena merytoryczna brak odpowiedzi 4. Ocena pracy brak i SKOP

Najlepiej działa z przeglądarką 😢 FIREBOX :: APD 6.0.1.0-3 (2014-12-23) :: kontakt

| Szkic rece<br>Przykładowa                      | nzji<br>praca                                                                                                   |
|------------------------------------------------|----------------------------------------------------------------------------------------------------|
| 🖲 wróć do pracy                                |                                                                                                    |
| Dane recenzji                                  |                                                                                                    |
| Tytuł pracy:                                   | Przykładowa praca                                                                                               |
| Autor pracy:                                   | Ewelina Bieszczad                                                                                               |
| Słowa kluczowe:                                | Tutaj należy wprowadzić słowa kluczowe                                                                          |
| Zestaw pytań:                                  | [RB] Zestaw pytań dla WBIŚIA                                                                                    |
| Recenzent:                                     | Kamil Sidor                                                                                                    |
| Wersja pracy:                                  | 1                                                                                                    |
| rodzaj: Praca   rozmiar<br>Wersja pracy: 1     | : 89.0 KB [ jęcyk:: polski [POL] ] dodany 2015-01-21 przez Eweline Bieszczad                                    |
| Treść recenzji<br>Recenz<br>Nie udz<br>Nie wył | ja nie jest jeszcze gotowa do zatwierdzenia:<br>jelono odpowiedzi na pytania o numerach: 1, 2, 3<br>prano oceny |
| i skopu<br>1. Charaktery                       | EDYTU ODPOWIEDZI ZATWIERDŹ RECENZJE, WYCZYŚĆ<br>ystyka doboru i wykorzystania źródeł                            |
| 2 Czwi w jak                                   | in zakracja przez stanowi nowa ującja?                                                                          |
| brak odnow                                     | iedzi                                                                                                    |

Rysunek 5.3 Możliwość przejścia do edycji odpowiedzi związanych z recenzją pracy

Do użytku wewnętrznego.

#### Treść recenzji

| 8  | Wszystkie pola są wymagane                                                    |
|----|-------------------------------------------------------------------------------|
| í  | SKOPILU ZAPISZ I ZAKOŃCZ EDVCIE, WYCZYŚĆ                                      |
| 1. | Charakterystyka doboru i wykorzystania źródeł                                 |
|    | Limit 2000, wprowadzono 40 znaków<br>Tutaj należy wpisać odpowiedź na pytanie |
| 2, | Czy i w jakim zakresie praca stanowi nowe ujęcie?                             |
|    | Limit 2000, wprowadzono 40 znaków<br>Tutaj należy wpisać odpowiedź na pytanie |
| 3. | Ocena merytoryczna                                                            |
|    | Limit 2000, wprowadzono 40 znaków<br>Tutaj należy wpisać odpowiedź na pytanie |
| 4. | Ocena pracy                                                                   |
|    | 4,5 (+db) T                                                                   |
| 1  | SKOPIUJ ZAPISZ ZAPISZ I ZAKOŃCZ EDVCJĘ WYCZYŚĆ                                |

Rysunek 5.4 Zapisanie zmian i zakończenie edycji przy wersji roboczej recenzji

Wersja robocza recenzji zapisywana jest automatycznie. Po udzieleniu wszystkich odpowiedzi należy nacisnąć przycisk **Zapisz i zakończ edycję** (*Patrz: Rys. 5.4*). Jeżeli recenzja została wprowadzona poprawnie, po zapisaniu na stronie wersji roboczej recenzji pojawi się przycisk **Zatwierdź recenzję** (*Patrz: Rys. 5.5*). Po jego naciśnięciu recenzja zostanie zatwierdzona i nie będzie już możliwa jej edycja.

| Tres | c recenzji                                           |
|------|------------------------------------------------------|
| V    | Recenzja jest gotowa do zatwierdzenia                |
| i    | SKOPIUJ EDYTUJ ODPOWIEDZI ZATWIERDŹ RECENZIĘ WYCZYŚĆ |
| 1.   | Charakterystyka doboru i wykorzystania źródeł        |
|      | Tutaj należy wpisać odpowiedź na pytanie             |
| 2.   | Czy i w jakim zakresie praca stanowi nowe ujęcie?    |
|      | Tutaj należy wpisać odpowiedź na pytanie             |
| з.   | Ocena merytoryczna                                   |
|      | Tutaj należy wpisać odpowiedź na pytanie             |
| 4.   | Ocena pracy                                          |
|      | 4,5 (+db)                                            |
| i    | SKOPIUJ EDYTUJ ODPOWIEDZI ZATWIERDŹ RECENZJĘ WYCZYŚĆ |

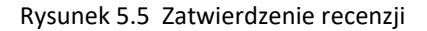

Po naciśnięciu przycisku **Zatwierdź recenzję** pojawi się komunikat ostrzegający o zatwierdzeniu recenzji (*Patrz: Rys. 5.6*).

| Komunikat ze strony apd                                         | l.prz.edu.pl:                      | ×            |
|-----------------------------------------------------------------|------------------------------------|--------------|
| Czy na pewno chcesz zatwierd:<br>recenzji nie można będzie więc | zić tẹ recenzję? Z<br>ej edytować. | atwierdzonej |
|                                                                 | ОК                                 | Anuluj       |

Rysunek 5.6 Komunikat ostrzegający o zatwierdzeniu recenzji

Po zatwierdzeniu na stronie pojawi się informacja o zatwierdzeniu recenzji oraz plik w formacie .pdf, którego treść będzie stanowić opracowana recenzja (*Patrz: Rys. 5.7*).

**<u>Uwaga</u>**: Po zatwierdzeniu recenzji zarówno opiekun pracy dyplomowej, jak i recenzent są zobowiązani wydrukować z APD wystawioną przez siebie recenzję i podpisaną przekazać do dziekanatu.

| Tr | eść recenzji                                        |                      |
|----|-----------------------------------------------------|----------------------|
|    | Recenzja została zatwierdzona                       |                      |
|    |                                                     | 📆 pobierz wersję PDF |
| 1  | . Charakterystyka doboru i wykorzystania źródeł     |                      |
|    | Tutaj należy wpisać odpowiedź na pytanie            |                      |
| 2  | . Czy i w jakim zakresie praca stanowi nowe ujęcie? |                      |
|    | Tutaj należy wpisać odpowiedź na pytanie            |                      |

Rysunek 5.7 Widok strony po zatwierdzeniu recenzji

Po zaakceptowaniu recenzji opiekuna i recenzenta pracy dyplomowej, opiekun dostanie powiadomienie e-mailowe o tym, że zostały wystawione wszystkie recenzje do danej pracy dyplomowej, a praca automatycznie przejdzie do następnego kroku **Ostateczne** *zatwierdzenie pracy.* 

## **6 OSTATECZNE ZATWIERDZENIE PRACY**

Po wystawieniu wszystkich recenzji, praca dyplomowa automatycznie przejdzie do kroku **Ostateczne zatwierdzenie pracy**. Na stronie domowej opiekuna pracy zostanie wyświetlona informacja o zadaniach do wykonania – **Zatwierdź pracę** (*Patrz: Rys. 6.1*).

| INFORMACJE   KATALOG   M                                                                                                    | OJE PRACE                                                                   |
|----------------------------------------------------------------------------------------------------|-----------------------------------------------------------------------------|
| Moje prace i zadania                                                                                                    |                                                                             |
| Ta strona zawiera podgląd Twoich prac (lewa kolumna), zadań (prawa kolum<br>egzaminów. Prace i zadania pogrupowane są w zależności od Twojej roli i roc<br>wykonania. Każdy podgląd zawiera co najwyżej 3 prace o najnowszej dacie zł<br>prac, kliknij nazwę roli lub zadania. | na) oraz nadchodzących<br>dzaju czynności do<br>ożenia. Aby zobaczyć więcej |
| Prace dyplomowe                                                                                                    | Zadania                                                                     |
| KIERUJĄCY PRACĄ niedożone                                                                                                    | ZATWIERDŹ PRACĘ                                                             |
| Przykładowa praca                                                                                                    | Przykładowa praca                                                           |
| AUTOR 2013   2012                                                                                                    |                                                                             |
| Zastosowanie środowiska LabVIEW do analizy obrazu<br>Kamil Sidor                                                                                                    |                                                                             |
| WIELOKANAŁOWY GENERATOR SYGNAŁÓW LOSOWYCH<br>Kamil Sidor                                                                                                    |                                                                             |
|                                                                                                    | Moja strona w katalogu 🖪                                                    |

Rysunek 6.1 Widok strony zalogowanego użytkownika i informacja o zadaniach do wykonania

W kroku **Ostateczne zatwierdzenie pracy** opiekun pracy dyplomowej może wykonać jedno z dwóch zadań: wrócić do wpisywania recenzji lub zatwierdzić pracę i skierować ją do obrony lub w przypadku negatywnej oceny postępować zgodnie z procedura obowiązującą na wydziale/zgodnie z Regulaminem Studiów Wyższych.

W celu przejścia do kroku **Praca gotowa do obrony** należy nacisnąć przycisk **Praca** gotowa do obrony – zakończ proces obsługi (Patrz: Rys. 6.2).

|                                                                                                    | INFORMACJE   KATALOG   MOJE PRACE                                                                                                    |                                               |
|----------------------------------------------------------------------------------------------------|----------------------------------------------------------------------------------------------------|-----------------------------------------------|
| Przykładowa pr<br>Praca licencjacka                                                                   | praca                                                                                                    |                                               |
| 📧 wróć do poprzedniej stron                                                                           | זהי                                                                                                    |                                               |
| Status pracy<br>Autor pracy<br>Wpisywanie<br>danych pracy<br>WRÓĆ DO WPISYWANIA<br>STWÓRZ NOWY ZESTAW | 2 Autor pracy<br>Precenylanie płków → 3 Kenijący pracą<br>z pracą<br>Akceptacja<br>danych → 4 Kenijący pracą<br>wystawianie<br>recenzji → 5 załeczne<br>pracy → 5 załeczne<br>pracy | 6 Praca gotowa do<br>obrony<br>OCES OBSRUGI → |
| Informacje o pracy                                                                                    |                                                                                                    |                                               |
| Język pracy:                                                                                          | polski [POL]                                                                                                    |                                               |
| Tytuł:                                                                                                | Przykładowa praca     Przykładowa praca     Sample Dissertation                                                                                                    |                                               |
| Autor:                                                                                                | Ewelina Bieszczad 🦅 눹<br>inżymier architekt na programie BA-DI<br>Data egzaminu dyplomowego: brak                                                                                                    | Wiadomość<br>do autorów                       |
| Promotor pracy:                                                                                       | mgr inž. Kamil Sidor                                                                                                    |                                               |
| Jednostka organizacyjna:                                                                              | Wydział Budownictwa, Inżynierii Środowiska i Architektury                                                                                                    |                                               |

Rysunek 6.2 Widok strony zalogowanego użytkownika, ostateczne zatwierdzenie pracy dyplomowej i skierowanie do obrony

W przypadku wyboru przycisku **Praca gotowa do obrony – zakończ proces obsługi** pojawi się komunikat ostrzegawczy o zmianie statusu pracy (*Patrz: Rys. 6.4*).

| Ostateczne | zatwierdzenie'                      |
|------------|-------------------------------------|
| ć?         |                                     |
| ок         | Anuluj                              |
|            | Ostateczne<br>ć?<br><mark>OK</mark> |

Rysunek 6.4 Komunikat ostrzegający o zmianie statusu pracy dyplomowej

## 7 PRACA GOTOWA DO OBRONY

Jest to końcowy etap procesu składania i archiwizacji pracy, z którego nie można już powrócić do poprzednich zadań procesu. Na tym etapie dane pracy powinny być poprawnie uzupełnione, wymagane pliki zarchiwizowane, a wszystkie recenzje wystawione. Proces obsługi pracy w serwisie APD zostaje wtedy ostatecznie zamknięty, a praca jest przygotowana do obrony (*Patrz: Rys. 7.1*). Na tym etapie wyświetlane są wszystkie wprowadzone dane, przesłane pliki pracy i wystawione recenzje, ale żadnego z tych elementów nie można już edytować.

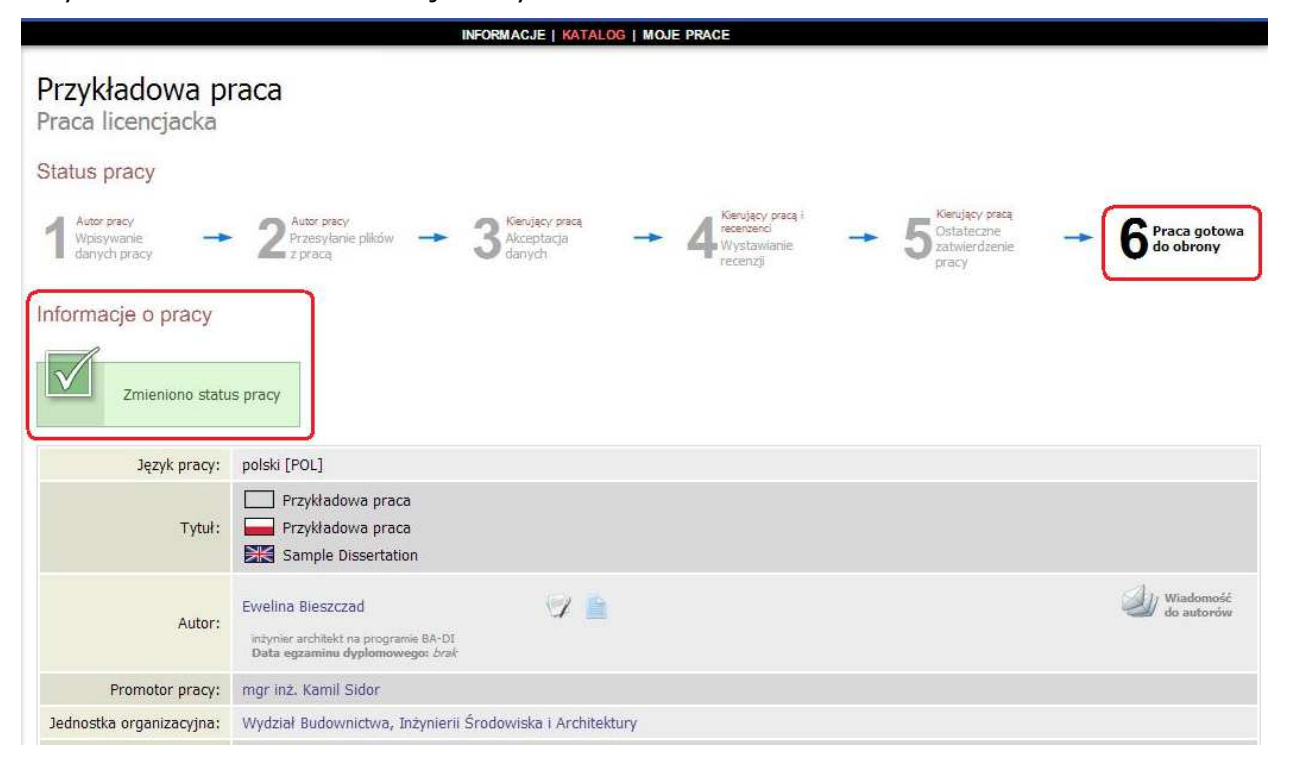

Rysunek 7.1 Widok strony po zmianie statusu pracy na Praca gotowa do obrony